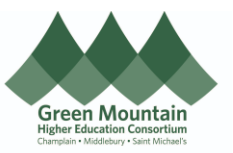

|                               | Completing Open Enrollment in Oracle<br>Middlebury College                                                                                                    |
|-------------------------------|----------------------------------------------------------------------------------------------------|
| The                           | e guide walks you through how to enroll in benefits during Open Enrollment.<br>Audience: All Benefit Eligible Employees                                                                                                    |
| Process Step<br>& Description | Action                                                                                                    |
| 1.0<br>Navigation<br>Path     | Getting Started <ul> <li>Navigation Path Me &gt; Benefits</li> </ul> From the Home Screen, be on the "Me" tab. <ul> <li>Click on the "Benefits" Icon.</li> </ul> Me       My Team       My Client Groups       Benefits Administration       Payroll       Sales       Payables       Procurement       My Enterprise         Me       My Team       My Client Groups       Benefits Administration       Payroll       Sales       Payables       Procurement       My Enterprise         Image: Access <ul> <li>Precords</li> <li>Description Info</li> <li>Contact Info</li> <li>Generation Info</li> <li>Generation Info</li> <li>Generation Info</li> <li>Generation Info</li> <li>Generation Info</li> <li>Generation Info</li> <li>My Organization Chart</li> </ul> <ul> <li>My Organization Chart</li> </ul> |

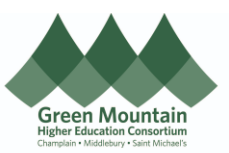

|               | • On this screen, click on " <b>Make Changes</b> "                                                                                                    |
|---------------|----------------------------------------------------------------------------------------------------|
|               | Review your benefits package and relevant info before you enroll. Click on Make Changes to proceed.                                                                                                    |
|               | Time Remaining Make Changes Until<br>Days 11:59 PM EST                                                                                                    |
|               | Pending Actions       Your Benefits       Report a Life Event         Address your open items to complete enrollment       See your current, past, and future enrollments       Record a life event for enrollment opportunities                                                                                                  |
|               | Before You Enroll       Document Records         Add family and others before you enroll       Upload documents to support your enrollments                                                                                                    |
|               | Before You Enroll                                                                                                    |
| 2.0<br>Review | <ul> <li>On the "Before You Enroll" screen:</li> <li>Review the people listed under People to Cover.</li> <li>To Add additional people to cover under your plans or include as a beneficiary click Add.</li> <li>If you do not have any additional people to add (or after you have added new people), click Continue.</li> </ul> |
| Cover         | Information To cover family and others in benefits, add them now before you enroll.                                                                                                    |
|               | Test Friend (Test Friend)<br>Other<br>Test Spouse (Test Spouse)<br>Spouse                                                                                                    |

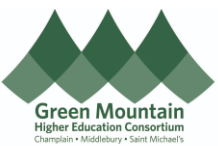

|                          | <ul> <li>After clicking Add, e</li> <li>Be sure the s</li> <li>your date of t</li> <li>After all information</li> </ul> | enter the person'<br>start date of the re<br>hire, whichever is<br>has been entered | <b>'s information</b> .<br>elationship is the date the relation<br>later.<br>d, click <b>Submit</b> . | onship began or               |
|--------------------------|----------------------------------------------------------------------------------------------------|-------------------------------------------------------------------------------------|----------------------------------------------------------------------------------------------------|-------------------------------|
|                          | New Contact                                                                                                    |                                                                                     |                                                                                                    | Sub <u>m</u> it <u>Cancel</u> |
|                          | Basic Information<br>Contact Effective Start D<br>later.                                                                | Date should be the date when em                                                     | ployee acquired the contact or their date of hire whichever is                                        |                               |
|                          | *Legal Last Name<br>Spouse                                                                                              |                                                                                     | Middle Name                                                                                           |                               |
|                          | Legal First Name<br>Test                                                                                                |                                                                                     | * Preferred First and Last Name Test Spouse                                                           |                               |
|                          | Prefix<br>Select a value<br>Suffix                                                                                      | ~                                                                                   | Preferred Pronoun Select a value Yrevious Last Name                                                   |                               |
|                          | Select a value *Relationship                                                                                            | ~                                                                                   | Gender                                                                                                |                               |
|                          | Spouse<br>"What's the start date of the<br>01-Jun-2021                                                                  | v jis relationship?                                                                 | Female  V Date of Birth dd-mmm-yyyy                                                                   |                               |
|                          |                                                                                                    |                                                                                     | This person is an emergency contact                                                                   |                               |
|                          | Click on your <b>Health</b> Start Enrollment                                                                            | <b>h &amp; Welfare Prog</b><br>Select a Benefit                                     | g <b>ram</b> icon to begin Open Enrolli                                                               | nent.                         |
| 3.0                      |                                                                                                    |                                                                                     |                                                                                                    |                               |
| Start Your<br>Enrollment |                                                                                                    | MIDD -                                                                              | - EFAP                                                                                                |                               |
|                          |                                                                                                    | MEDLEMAT<br>metri I Ministrum<br>                                                   | bury College Health and Welfare Program                                                               |                               |
|                          |                                                                                                    |                                                                                     |                                                                                                    |                               |

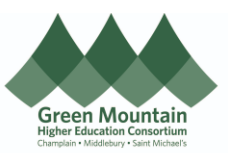

| Authorization                                                                                                    |
|----------------------------------------------------------------------------------------------------|
| Accepting this acknowledgement is not enrolling in or waiving benefits. I understand that to enroll in benefits I must<br>complete the process within Oracle by clicking submit and viewing the enrollment page. If I have questions I will contact the<br>Benefits Team at 802-443-5485 or <u>benefits@gmhec.org</u> .                                                                                                    |
| Health and Welfare Plan Changes: I understand that I cannot change my health and welfare coverage elections outside of open<br>enrollment or my initial enrollment period unless I experience a change in family status as defined by the IRS as a qualifying life<br>event (marriage, divorce, birth, adoption, etc.). If I enroll in a medical plan with an HSA, I understand I can change the amount of my<br>HSA contribution. I further agree to notify the GMHEC Benefits Team at <u>benefits@gmhec.org</u> or by initiating a life event in Oracle<br>within 30 days of the event that may affect benefits eligibility.                                                                                                    |
| Retirement Benefits Changes: I understand that I may make changes to my retirement contributions throughout the year and they will be effective coinciding with the pay period that I submit the change.                                                                                                    |
| <b>Benefit Dependents:</b> I attest that the person(s) listed and enrolled in my benefits are my dependents as defined in the Middlebury College Health and Welfare Benefit Plan Summary Plan Description. I certify that I can provide proof of dependent status (valid marriage or civil union certificate, civil union certificate, CA domestic partnership registry certificate, birth/adoption certificate, proof of legal guardianship etc.) if requested to do so.                                                                                                    |
| <b>Paycheck Deductions:</b> I hereby authorize Middlebury College to withhold the pre-tax employee portion of the medical, dental, and/or vision premium from my pay. I understand that employee contributions for medical, dental, and/or vision premiums are withheld on a pre-tax basis except those for civil union partners & Registered Domestic Partners, which are subject to federal and FICA taxation, and Non-State Registered domestic partner coverage which is subject to FICA. State, and Federal taxes and that Civil Union and Domestic Partner (CA Registered and Non-State Registered) coverage also result in additional taxable imputed income equal to the Fair Market Value of the employer's contribution to the coverage. Additionally, I authorize Middlebury College to withhold premiums for voluntary coverage elections I make that are not pre-tax. |
| Flexible Spending Accounts: I understand that by electing to participate in Flexible Spending Account (FSA) options I authorize the adjustment of my annual taxable salary, with the "tax protected" funds being transferred into my FSA(s). I understand that my election cannot be changed during the plan year unless I experience an eligible change in status. I understand my total annual election stated in my enrollment will be divided by the remaining number of payrolls in the calendar year to determine a per pay period amount. I understand that I will have until 90 days following the end of the plan year to submit receipts for reimbursement for services received during the plan year, and that any unused amounts remaining at the end of this claims run out period will be forfeited, per IRS regulations.                                            |
| Electronic Communication Agreement: I agree to receive electronic communications, notices, and documents related to my<br>benefits in accordance with applicable laws and regulations. I understand that this authorization pertains to all information<br>regarding my benefits, including but not limited to enrollment information, plan updates, coverage details, claims information,<br>Summary Plan Documents, Plan Documents, and relevant correspondence.                                                                                                    |
| Accept Decline                                                                                                    |

> Medical/Dental/Vision is first.

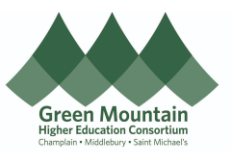

| Medical/E                                                                                    | Dental/Vision                                                                       | 🖉 Edi                                                                                                    |
|----------------------------------------------------------------------------------------------|-------------------------------------------------------------------------------------|----------------------------------------------------------------------------------------------------|
| Medical                                                                                      |                                                                                     |                                                                                                    |
| MIDD - Me<br>Employee Or                                                                     | edical PPO<br>nly                                                                   | 56.58                                                                                                    |
| Dental                                                                                       |                                                                                     |                                                                                                    |
| MIDD - Der<br>Employee Or                                                                    | ntal PPO<br>niy                                                                     | 4.30                                                                                                    |
| Vision                                                                                       |                                                                                     |                                                                                                    |
| MIDD - Vis<br>Employee Or                                                                    | ion - Base<br>nly                                                                   | 0.76                                                                                                    |
|                                                                                              |                                                                                     |                                                                                                    |
| If you would like<br>page.<br>If you would like<br>would like to en                          | e to keep all of the same enrollm<br>e to change your enrollment, clic<br>nroll in. | ents, click Continue at the top<br>of the <i>check box</i> next to the pl                                   |
| If you would like<br>page.<br>If you would like<br>would like to en<br>Family<br>5,476.38 Ar | e to keep all of the same enrollm<br>e to change your enrollment, clic<br>nroll in. | ents, click Continue at the top<br>ok the <i>check box</i> next to the pl<br>210.6<br>Employee Contribution |

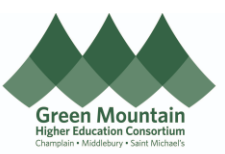

| Select            | the dependents to enroll, if applicable. Then, click                                                                                                    | Ok.                                         |
|-------------------|----------------------------------------------------------------------------------------------------|---------------------------------------------|
|                   |                                                                                                    | O <u>K</u>                                  |
| MIDD<br>Family    | - Medical PPO                                                                                                    | 210.63<br>Employee Contribution             |
|                   | Annual Amount<br>5,476.38                                                                                                    |                                             |
|                   | Employer Contribution<br>1,006.83                                                                                                    |                                             |
|                   | Who do you want to cover? Test Test Spouse (Test Spouse) (Spouse)                                                                                                    |                                             |
|                   | Test Child (Test Child) (Child)                                                                                                    |                                             |
| Once y     change | /ou have reviewed each Medical, Dental, and Visior<br>es, scroll to the top and click <b>Continue</b> .                                                                                                    | ı, and made applicable                      |
| Medical/E         | Dental/Vision                                                                                                    | Continue                                    |
|                   | Currency in USD<br>Your Total Cost                                                                                                    | 5.52<br>Per Pay Period                      |
|                   | Please review your current enrollment in your medical, dental and vision plans. To change your current election, click on the blue Selected button. To<br>dependents by clicking the box. Dependents will show if you have entered them in the contact screen. | add a new election, click on Select and add |
|                   | Medical<br>MIDD - Medical Panther HDHP                                                                                                    |                                             |
|                   |                                                                                                    |                                             |
|                   |                                                                                                    |                                             |

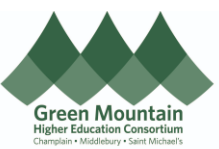

| FSA/HSA                                                                                                    |                                                                                                    |
|----------------------------------------------------------------------------------------------------|----------------------------------------------------------------------------------------------------|
| HSA                                                                                                    |                                                                                                    |
|                                                                                                    | There's nothing here so far.                                                                                                    |
| FSA                                                                                                    |                                                                                                    |
|                                                                                                    | There's nothing here so far.                                                                                                    |
| FSA Limited Use                                                                                             |                                                                                                    |
|                                                                                                    |                                                                                                    |
|                                                                                                    | There's nothing here so far.                                                                                                    |
|                                                                                                    | There's nothing here so far.                                                                                                    |
| Click the <i>check bo</i>                                                                                   | There's nothing here so far.<br>ox next to the Savings Account(s) you would like to enro                                                                                                    |
| Click the <i>check bo</i><br>Enter the <i>dollar a</i><br>calendar year. No                                 | There's nothing here so far.<br>ox next to the Savings Account(s) you would like to enro<br>amount you would like to set aside from your pay checks<br>otice the bi-weekly paycheck amount appear. Click <b>Ok</b> .                                                                                                    |
| Click the <i>check bo</i><br>Enter the <b>dollar a</b><br>calendar year. No                                 | There's nothing here so far.<br>ox next to the Savings Account(s) you would like to enrol<br>amount you would like to set aside from your pay checks<br>otice the bi-weekly paycheck amount appear. Click Ok.                                                                                                    |
| Click the <i>check bo</i><br>Enter the <i>dollar</i> a<br>calendar year. No<br>MIDD - HSA Panther<br>Family | There's nothing here so far.<br>There's nothing here so far.<br>There' |
| Click the <i>check bo</i><br>Enter the <i>dollar a</i><br>calendar year. No<br>MIDD - HSA Panther<br>Family | There's nothing here so far.<br>There's nothing here so far.<br>There' |
| Click the <i>check ba</i><br>Enter the <i>dollar</i> a<br>calendar year. No<br>MIDD - HSA Panther<br>Family | There's nothing here so far.<br>There's nothing here so far.<br>There' |

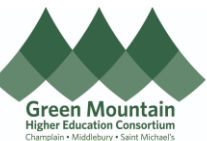

| Life Ins<br>Life and A<br>MIDD<br>Elect | UTANCE<br>AD&D Insurance<br>You haven't picked any beneficiaries y<br>- Basic Life Employee | et.                                  |            |
|-----------------------------------------|---------------------------------------------------------------------------------------------|--------------------------------------|------------|
| Life and A<br>MIDD -<br>Elect           | AD&D Insurance<br>You haven't picked any beneficiaries y<br>- Basic Life Employee           | et.                                  |            |
| MIDD -<br>Elect                         | You haven't picked any beneficiaries y<br>- Basic Life Employee                             | et.                                  |            |
| MIDD -<br>Elect                         | - Basic Life Employee                                                                       |                                      |            |
| •                                       |                                                                                             |                                      |            |
| 4                                       | You haven't picked any beneficiaries y                                                      | et.                                  |            |
| MIDD -                                  | - Basic AD&D Employee                                                                       |                                      |            |
| lick the                                | <b>nencil</b> next to the Bas                                                               | sic Life Employee to review and/or u | indate voi |
|                                         |                                                                                             |                                      |            |
| MIDD - E                                | Basic Life Employee                                                                         |                                      |            |
| 🔥 You                                   | ı haven't picked any beneficiaries yet.                                                     |                                      |            |
|                                         | Flect                                                                                       |                                      |            |
|                                         | LICCI                                                                                       |                                      |            |
|                                         | Coverage Amount                                                                             | Employer Contribution                |            |

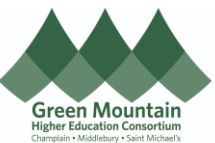

| Life and AD&D Insurance<br>                                                                                                    |                                                                                                    |                            |
|----------------------------------------------------------------------------------------------------|----------------------------------------------------------------------------------------------------|----------------------------|
|                                                                                                    |                                                                                                    | 0 <u>k</u>                 |
| MIDD - Basic Life Employee<br>Elect                                                                                                    |                                                                                                    |                            |
| Coverage Amount<br>113,000.00                                                                                                    | Employer Contribution<br>7.46                                                                                                    |                            |
| Primary Beneficiaries                                                                                                    | Contingent Beneficiaries                                                                                                    |                            |
| Test Spouse (Test Spouse) 100 %                                                                                                    | Test Spouse (Test Spouse) %                                                                                                    |                            |
| Test Friend (Test Friend) %                                                                                                    | Test Friend (Test Friend) 50 %                                                                                                    |                            |
| 0% left                                                                                                    | 0% left                                                                                                    |                            |
|                                                                                                    |                                                                                                    |                            |
| <ul> <li>To select any Voluntary Life of associated insurance you wo</li> <li>Within each coverage type, e purchase, allocate your bene</li> </ul>                                                                                                    | or AD&D Coverage, select the <i>check box</i> ne<br>ould like to purchase.<br>Inter the amount of coverage you would like t<br>ficiaries, and click <b>Ok</b> .                                    | ext to                     |
| <ul> <li>To select any Voluntary Life of associated insurance you wo</li> <li>Within each coverage type, e purchase, allocate your bene</li> </ul>                                                                                                    | or AD&D Coverage, select the <i>check box</i> ne<br>ould like to purchase.<br>Inter the amount of coverage you would like t<br>ficiaries, and click <b>Ok</b> .                                    | ext to                     |
| <ul> <li>To select any Voluntary Life of associated insurance you wo</li> <li>Within each coverage type, e purchase, allocate your bene</li> <li>MIDD - Voluntary Life Employee</li> <li>MIDD - Voluntary Life Employee</li> </ul>                                                                                                    | or AD&D Coverage, select the <i>check box</i> ne<br>ould like to purchase.<br>Inter the amount of coverage you would like t<br>ficiaries, and click <b>Ok</b> .                                    | ext to<br>co               |
| <ul> <li>To select any Voluntary Life of associated insurance you wo</li> <li>Within each coverage type, e purchase, allocate your bene</li> <li>MIDD - Voluntary Life Employee</li> <li>MIDD - Voluntary Life Employee</li> </ul>                                                                                                    | or AD&D Coverage, select the <i>check box</i> neo<br>build like to purchase.<br>Inter the amount of coverage you would like t<br>ficiaries, and click <b>Ok</b> .                                  | ext to                     |
| <ul> <li>To select any Voluntary Life of associated insurance you wo</li> <li>Within each coverage type, e purchase, allocate your bene</li> <li>MIDD - Voluntary Life Employee</li> <li>MIDD - Voluntary Life Employee</li> <li>Coverage</li> </ul>                                                                                                    | or AD&D Coverage, select the <i>check box</i> neould like to purchase.<br>Inter the amount of coverage you would like t<br>ficiaries, and click <b>Ok</b> .                                        | ext to                     |
| <ul> <li>To select any Voluntary Life of associated insurance you wo</li> <li>Within each coverage type, e purchase, allocate your bene</li> <li>MIDD - Voluntary Life Employee</li> <li>MIDD - Voluntary Life Employee</li> <li>Employee Only</li> <li>Coverage</li> <li>1 to 500000, in increments of 10000</li> </ul>                                                                                                    | or AD&D Coverage, select the <i>check box</i> neo<br>build like to purchase.<br>Inter the amount of coverage you would like t<br>ficiaries, and click <b>Ok</b> .                                  | ext to                     |
| <ul> <li>To select any Voluntary Life of associated insurance you wo</li> <li>Within each coverage type, e purchase, allocate your bene</li> <li>MIDD - Voluntary Life Employee</li> <li>MIDD - Voluntary Life Employee</li> <li>Employee Only</li> <li>Coverage</li> <li>100 to 500000, in increments of 10000</li> <li>Annual Amount</li> </ul>                                                                                                    | or AD&D Coverage, select the <i>check box</i> neo<br>build like to purchase.<br>Inter the amount of coverage you would like t<br>ficiaries, and click <b>Ok</b> .                                  | ext to                     |
| <ul> <li>To select any Voluntary Life of associated insurance you wo</li> <li>Within each coverage type, e purchase, allocate your bene</li> <li>MIDD - Voluntary Life Employee</li> <li>MIDD - Voluntary Life Employee</li>     &lt;</ul>                                                                                                    | or AD&D Coverage, select the <i>check box</i> neould like to purchase.<br>enter the amount of coverage you would like to ficiaries, and click <b>Ok</b> .                                          | ехt to<br>СО               |
| <ul> <li>To select any Voluntary Life of associated insurance you wo</li> <li>Within each coverage type, e purchase, allocate your bene</li> <li>MIDD - Voluntary Life Employee</li> <li>MIDD - Voluntary Life Employee</li> <li>Employee Only</li> <li>Coverage         <ul> <li>Coverage</li> <li>0 to 500000, in increments of 10000</li> <li>Annual Amount</li> <li>0'3.79</li> <li>Primary Beneficiaries</li> <li>Test Spouse (Test Spouse)</li> <li>100 %</li> </ul> </li> </ul>                                                                                                    | enter the amount of coverage you would like to ficiaries, and click <b>Ok</b> .                                                                                                    | ext to                     |
| <ul> <li>To select any Voluntary Life of associated insurance you wo</li> <li>Within each coverage type, e purchase, allocate your bene</li> <li>MIDD - Voluntary Life Employee</li> <li>MIDD - Voluntary Life Employee</li>     &lt;</ul>                                                                                                    | contingent Beneficiaries<br>Contingent Beneficiaries<br>Test Spouse (Test Spouse)<br>Test Child (Test Child)                                                                                       | ехt to<br>СО<br>мployee Co |
| <ul> <li>To select any Voluntary Life of associated insurance you wo</li> <li>Within each coverage type, end purchase, allocate your beneding the purchase, allocate your beneding the purch</li></ul> | contingent Beneficiaries<br>Contingent Beneficiaries<br>Contingent Beneficiaries<br>Test Spouse (Test Spouse)<br>Test Child (Test Child)<br>Test Friend (Test Friend)<br>Test Friend (Test Friend) | ext to                     |
| <ul> <li>To select any Voluntary Life of associated insurance you wo</li> <li>Within each coverage type, e purchase, allocate your bene</li> <li>MIDD - Voluntary Life Employee</li> <li>MIDD - Voluntary Life Employee</li> <li>Employee Only</li> <li>Coverage</li> <li>To source of the second second</li></ul>                     | contingent Beneficiaries<br>Contingent Beneficiaries<br>Test Spouse (Test Spouse)<br>Test Friend (Test Friend)<br>0% left                                                                          | ехt to<br>СО               |
| <ul> <li>To select any Voluntary Life of associated insurance you wo</li> <li>Within each coverage type, end purchase, allocate your beneficiaries</li> <li>MIDD - Voluntary Life Employee</li> <li>MIDD - Voluntary Life Employee</li> <li>Employee Only</li> <li>Coverage</li> <li>Coverage</li> <li>Test Spouse (Test Spouse)</li> <li>Test Friend (Test Friend)</li> <li>So Left</li> </ul>                                                                                                    | or AD&D Coverage, select the <i>check box</i> neo<br>build like to purchase.<br>enter the amount of coverage you would like to<br>ficiaries, and click <b>Ok</b> .                                 | ext to                     |

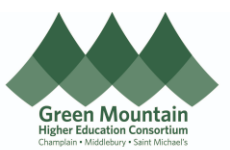

| Acciden                             | t Insurance/Critical Illness/Whole Life                                                                                                    |                                                                                                    |
|-------------------------------------|----------------------------------------------------------------------------------------------------|----------------------------------------------------------------------------------------------------|
| Critical Illne                      | 255                                                                                                    |                                                                                                    |
| MIDD - (<br>\$10,000 C              | Critical Illness Employee<br>overage                                                                                                    |                                                                                                    |
| Accident Ir                         | surance                                                                                                    |                                                                                                    |
|                                     | There's nothing here so far.                                                                                                    |                                                                                                    |
| MIDD - EFA                          | \P                                                                                                    |                                                                                                    |
| MIDD - I                            | MSA (My Secure Advantage)                                                                                                    |                                                                                                    |
| elect                               | the <b>check box</b> next to each coverage type                                                                                                    | e you would like to elect.                                                                                                    |
| Select t<br>Contin                  | the <i>check box</i> next to each coverage type<br><b>ue</b> when finished.                                                                                                    | e you would like to elect.                                                                                                    |
| Select 1<br>Contin                  | the <i>check box</i> next to each coverage type<br><b>ue</b> when finished.<br>Isurance/Critical Illness/Whole Life                                                                                                    | e you would like to elect.                                                                                                    |
| Select 1<br>Contin                  | the <i>check box</i> next to each coverage type<br>ue when finished.<br>surance/Critical Illness/Whole Life                                                                                                    | e you would like to elect.                                                                                                    |
| elect t                             | the <i>check box</i> next to each coverage type<br>ue when finished.<br>Isurance/Critical Illness/Whole Life<br>SAINT MICHAEL'S COLLEGE (800) 416-5209<br>MIDDLEBURY COLLEGE (888) 503-1106<br>Critical Illness                                                                                                    | e you would like to elect.                                                                                                    |
| elect f                             | the <i>check box</i> next to each coverage type<br>ue when finished.<br>Isurance/Critical Illness/Whole Life<br>SAINT MICHAEL'S COLLEGE (800) 416-5209<br>MIDDLEBURY COLLEGE (808) 503-1106<br>Critical Illness<br>MIDD - Critical Illness Employee                                                                                                    | e you would like to elect.                                                                                                    |
| Select f<br>Contin                  | the check box next to each coverage type<br>ue when finished.<br>surance/Critical Illness/Whole Life<br>SAINT MICHAEL'S COLLEGE (800) 416-5209<br>MIDDLEBURY COLLEGE (888) 503-1106<br>Critical Illness<br>MIDD - Critical Illness Employee<br>Signature State State | e you would like to elect.                                                                                                    |
| Select f<br>Contin                  | the check box next to each coverage type<br>ue when finished.<br>surance/Critical Illness/Whole Life<br>SAINT MICHAEL'S COLLEGE (800) 416-5209<br>MIDDLEBURY COLLEGE (888) 503-1106<br>Critical Illness<br>MIDD - Critical Illness Employee<br>Solo Coverage<br>30.05 Annually<br>Coverage Amount<br>10.000.00                                                                                                    | e you would like to elect.                                                                                                    |
| Select f                            | the check box next to each coverage type<br>ue when finished.<br>surance/Critical Illness/Whole Life<br>SAINT MICHAEL'S COLLEGE (800) 416-5209<br>MIDDLEBURY COLLEGE (880) 503-1106<br>Critical Illness<br>MIDD - Critical Illness Employee<br>S10,000 Coverage<br>330,95 Annually<br>Coverage Amount<br>10,000 Coverage<br>61,91 Annually                                                                                                    | e you would like to elect.<br>conti<br>12.7<br>Employee Contributio<br>25.4<br>Employee Contributio                                        |
| Select f<br>Contin                  | the check box next to each coverage type<br>ue when finished.                                                                                                    | e you would like to elect.<br>Contr<br>12.73<br>Employee Contribution<br>25.46<br>Employee Contribution                                    |
| Select f     Contin     Accident Ir | Saint Michael's college   (800) 416-5209   MIDDLEBURY COLLEGE   (800) 416-5209   MIDDLEBURY COLLEGE   (800) 503-1106    Critical Illness Employee    Image: Structure of the structure of the structure o                                                                                                    | e you would like to elect.<br>Contri<br>12.73<br>Employee Contribution<br>25.46<br>Employee Contribution<br>38.19<br>Employee Contribution |

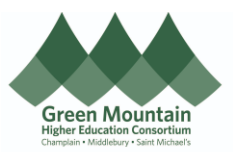

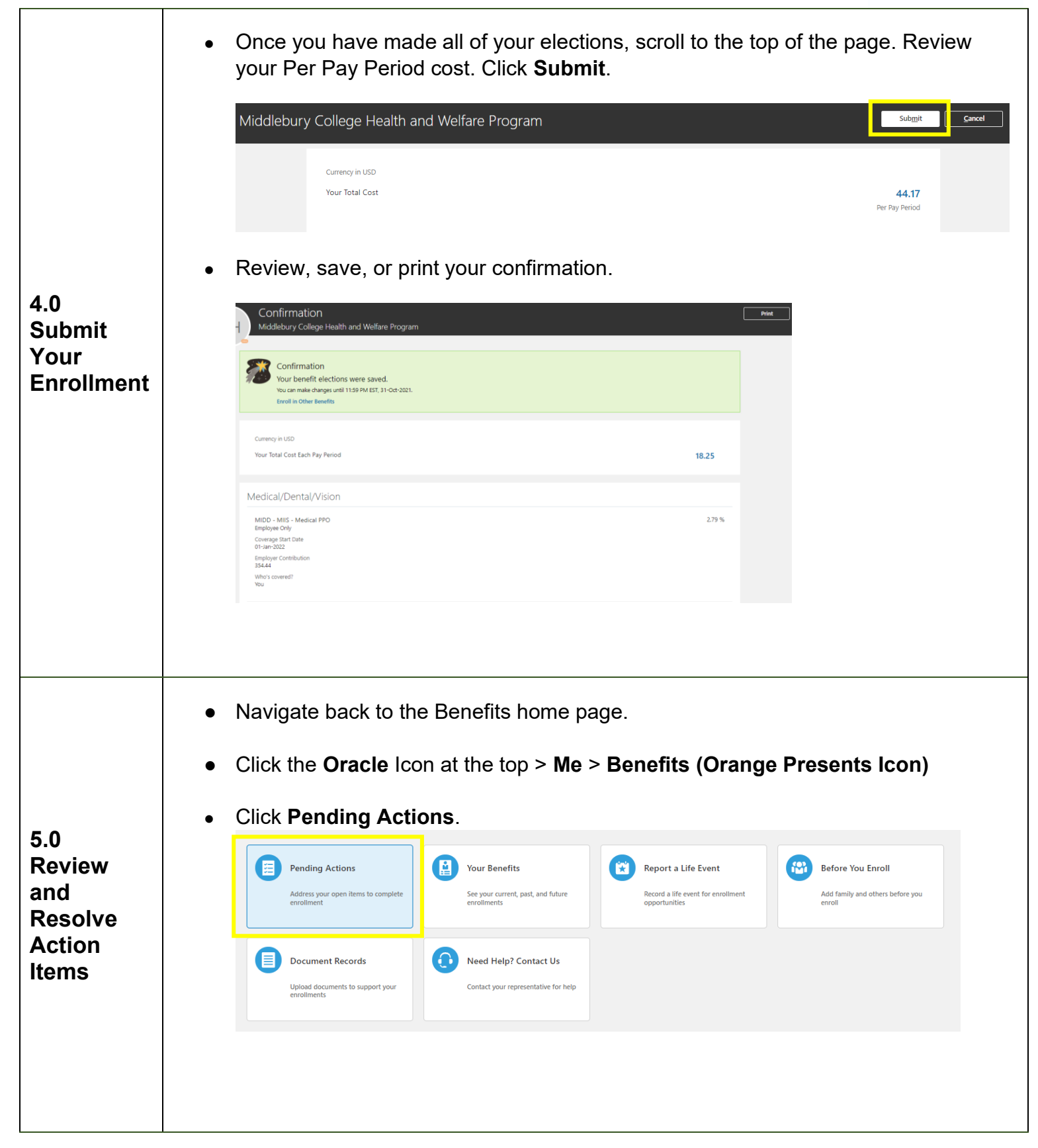

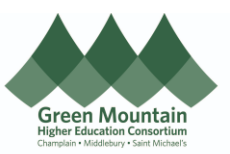

|           | <ul> <li>Review any actions requiring resolution.</li> <li>Perhaps you did not elect a beneficiary for your Life insurance. Click the item, review your elections, make necessary changes, and click Submit.</li> <li>Note: If you have enrolled in Life Insurance requiring an Evidence of Insurability form, the benefits team will reach out to you with a link to the form and resolve this Pending Action for you once requirements have been met.</li> </ul> |
|-----------|----------------------------------------------------------------------------------------------------|
| 6.0 CELE- | <ul> <li>Congratulations! You have now completed your annual benefits</li></ul>                                                                                                    |
| BRATE! 😂  | open enrollment!                                                                                                    |